Report NO: 171010008

# NIM-S13D

# INTEL 82580EB PCI-Express 1G SFP 4 Ports Module

# **Firewall NIM Card**

# P5 Test Report

| Summary Pass<br>Fail<br>Pass with Deviation (Comment:) |                       |   |   |   |  |  |
|--------------------------------------------------------|-----------------------|---|---|---|--|--|
|                                                        | Test Results Category |   |   |   |  |  |
| Critical Major Minor Enhancement                       |                       |   |   |   |  |  |
| Defect Found         0         0         0         0   |                       |   |   |   |  |  |
| Defect Unsolved                                        | 0                     | 0 | 0 | 0 |  |  |

| Issue date QE Manager |         | Test Engineer |
|-----------------------|---------|---------------|
| 2017-04-10            | KJ Wang | Max Chang     |

# Specification Validation Main Specification

| Itom           | Specification                                              |             | Result |             | Noto |
|----------------|------------------------------------------------------------|-------------|--------|-------------|------|
| nem            | Specification                                              | Pass        | Fail   | N/A         | NOLE |
| Product Name   | NIM-S13D                                                   | $\boxtimes$ |        |             |      |
| Form Factor    | 1G LAN Module                                              | $\boxtimes$ |        |             |      |
| Main Chipset   | 1 x INTEL® 82580EB Ethernet<br>Controller(Co-lay i350-AM4) | $\boxtimes$ |        |             |      |
| Host Interface | 2 PAIR BYPASS                                              |             |        | $\boxtimes$ |      |
| LAN Port       | SFP 1GbE Connector x 4                                     | $\boxtimes$ |        |             |      |
| Indicator      | 4 x LED for Active/Link                                    | $\square$   |        |             |      |

### O.S. Support

| ltom                          | Specification      |             | Result |     | Noto |
|-------------------------------|--------------------|-------------|--------|-----|------|
| nem                           |                    |             | Fail   | N/A | Note |
| DOS(graphic and texture mode) |                    | $\boxtimes$ |        |     |      |
| Microsoft Windows             | Windows 7 64 bit   | $\boxtimes$ |        |     |      |
| Linux                         | Linux Kernel 2.6.X | $\boxtimes$ |        |     |      |

### **Platform Information**

| Item                     | Device Information                                  | Note |  |  |  |
|--------------------------|-----------------------------------------------------|------|--|--|--|
| Product of<br>department | NSD                                                 |      |  |  |  |
| System Model             | FWS-7520                                            |      |  |  |  |
| PCB Model / Version      | FWB-7520 A0.3                                       |      |  |  |  |
| BIOS / Version           | FWS-7520 R1.2 (K752AM12) (07/13/2016)               |      |  |  |  |
| Driver folder            | \\172.16.1.21\sap-beta\Products\NIM-S13B\20161026   |      |  |  |  |
| CPU Type                 | Intel® Xeon® D-1548 Processor (12M Cache, 2.00 GHz) |      |  |  |  |
| Memory Type              | ADATA DDR4 2133 32GB SEC 516 K4A8G045WB BCPB        |      |  |  |  |
| SATA HDD                 | Innodisk SSD 3MG2-P 64GB                            |      |  |  |  |
| USB DVD-ROM              | Pioneer 8X (DVR-XD11T)                              |      |  |  |  |
| LCD Monitor              | Philips 244E2SB/96 24"                              |      |  |  |  |
| Daughter Board           | PER-T362 A0.3                                       |      |  |  |  |
| NIM Card                 | NIM-S13D A1.0                                       |      |  |  |  |
|                          | English Ubuntu16.04 Kernel 4.4.0-21-generic x86_64  |      |  |  |  |
| Operating System         | CentOS7 kernel: 3.10.0-229.11.1e17.x86_64           |      |  |  |  |
|                          | Windows 7 Ultimate 64Bit                            |      |  |  |  |
|                          | ATX Power Supply : FSP250-50LC 250W                 |      |  |  |  |
| Power Supply             | AT Power Supply: N/A                                |      |  |  |  |
|                          | DC Adapter : N/A                                    |      |  |  |  |
| Battery Model            | N/A                                                 |      |  |  |  |
|                          | Chipset Information                                 |      |  |  |  |
| LAN chipset              | INTEL® 82580EB Ethernet Controller                  |      |  |  |  |

## Summary Table of contents:

| 1. Basic Function Test                 | . 4 |
|----------------------------------------|-----|
| 1.1. LED / LCM / Button Function Test  | 4   |
| 1.2. Bypass Function Test              | 5   |
| 1.3. Gigabit Ethernet Function Test    | 6   |
| 1.4. Transceiver Compatibility Test    | 6   |
| 2. O.S Compatibility Test              | .7  |
| 2.1. Linux OS Compatibility Test       | 7   |
| 2.2. Windows OS Compatibility Test     | 8   |
| 3. Stability Test                      | . 9 |
| 3.1. LAN Endurance Test                | 9   |
| 4. LAN Performance Test                | 10  |
| 4.1 DUT and Test Equipments            | 10  |
| 4.2 RFC-2544 performance test (2 port) | 11  |
| 4.3 RFC-2544 performance test (4 port) | 12  |
|                                        |     |

# **1. Basic Function Test**

### 1.1. LED / LCM / Button Function Test

#### Procedure:

Step1. To check Ethernet LED status can follow below methods.

- A. Use LAN cable to connect 40Gbps Host PC, transmit some packets between Host PC and DUT.
- B. Use LAN cable to connect 10Gbps Host PC, transmit some packets between Host PC and DUT.
- C.Use LAN cable to connect 1000Mbps switch between Server PC and DUT, transmit some packets between Server PC and DUT.
- D.Use LAN cable to connect 100Mbps switch between Server PC and DUT, transmit some packets between Server PC and DUT.
- E. Use LAN cable to connect 10Mbps switch between Server PC and DUT, transmit some packets between Server PC and DUT.

|          | Speed LED    |
|----------|--------------|
| 40G bps  | Color blue   |
| 10G bps  | Color blue   |
| 1000Mbps | Color orange |
| 100Mbps  | Color green  |
| 10Mbps   | Color blank  |

|          | Link/Act LED     |
|----------|------------------|
| Transmit | Yellow LED Blink |

#### Result:

| No   | Test item                                                                                  |             | Result |             | Bomork |
|------|--------------------------------------------------------------------------------------------|-------------|--------|-------------|--------|
| INO. |                                                                                            |             | Fail   | N/A         | Remark |
| 1    | 40G connection LAN LED action as below:<br>Speed LED: Blue<br>Link LED: Yellow / Blinking  |             |        | $\boxtimes$ |        |
| 2    | 10G connection LAN LED action as below:<br>Speed LED: Blue<br>Link LED: Yellow / Blinking  |             |        | $\boxtimes$ |        |
| 3    | 1G connection LAN LED action as below:<br>Speed LED: Orange<br>Link LED: Yellow / Blinking | $\boxtimes$ |        |             |        |
| 4    | 100M connection LAN LED action as below:<br>Speed LED: Blue<br>Link LED: Green / Blinking  |             |        | $\boxtimes$ |        |
| 5    | 10M connection LAN LED action as below:<br>Speed LED: Blue<br>Link LED: Blank / Blinking   |             |        | $\boxtimes$ |        |

### 1.2. Bypass Function Test

#### [X] No Support

#### Procedure:

- Step1. Under Linux, execute AAEON SDK(LanByPass) to test Bypass function under power on and power off mode.
- Step2. SDK set "power on" is "PassTru and "power off" is "ByPass, and remove the AC power code. (G3 status)
- Step3. BIOS set power on is "PassTru" and power off is "Bypass", boot up system from G3 status..
- Step4. SDK set "power on" is "PassTru" and "WDT-ByPass", execute watch Dog.

| No   | Taat itam                                                                  | Doweron           | Dower off |      | Result |             | Domork |
|------|----------------------------------------------------------------------------|-------------------|-----------|------|--------|-------------|--------|
| INO. | rest liem                                                                  | Power on Power on | Power on  | Pass | Fail   | N/A         | Remark |
|      | PassTru / ByPass                                                           | Bypass            | Bypass    |      |        | $\boxtimes$ |        |
| 1    | should work                                                                | Bypass            | PassTru   |      |        | $\boxtimes$ |        |
| 1    | properly by SDK                                                            | PasTru            | Bypass    |      |        | $\boxtimes$ |        |
|      | control.                                                                   | PassTru           | PassTru   |      |        | $\square$   |        |
| 2    | LAN should switch<br>to ByPass mode<br>when system AC<br>loss.( G3 status) | PassTru           | ByPass    |      |        | $\boxtimes$ |        |
| 3    | Boot up from G3,<br>LAN should switch<br>to PassTru.                       | PassTru           | ByPass    |      |        | $\boxtimes$ |        |
| 4    | WDT ByPass should                                                          | work properl      | у.        |      |        | $\boxtimes$ |        |

#### Test result:

1.3. Gigabit Ethernet Function Test Configuration: 1G switch: D-Link DGS-1210-16 100M switch D-Link DES-1008A 10M HUB SVEC FD916H 100 meters CAT6 cable Procedure: Step1. Each LAN port connect DHCP server. Step2. Connect internet and ping Google (8.8.8.8). Step3. Each LAN port connect host PXE PC and DUT BIOS enable PXE function. Step4. BIOS select boot from LAN. Step5. Test each LAN port WOL function properly which from OS shutdown and Dos power off. Step6. Client PC to install and execute iperf and host PC execute iperf -s (Windows OS) Step7. Iperf test with 1G, 100M, 10M switch/Hub. <#yum install iperf> <#iperf -c 192.168.3.58 -w 100M -t 60 -i 1> Test result: Result Test item Note N/A Pass Fail Internet Browser (DHCP Server) All LAN  $\square$  $\square$ Ping website(8.8.8.8) should work properly LAN Boot (PXE)  $\square$ Boot from LAN should work properly Wake On LAN WOL should work properly when resume from All LAN  $\boxtimes$  $\square$ S5/Dos off 1Gbps connection Test max bandwidth: Π Iperf test result should not loss and max All LAN  $\square$ 900MB/s bandwidth must be in 900MB or more. 100Mbps connection Test max bandwidth:  $\square$  $\square$ Iperf test result should not loss and max All LAN MB/s bandwidth must be in 90MB or more. 10Mbps connection Test max bandwidth: Iperf test result should not loss and max All LAN  $\square$  $\square$  $\square$ MB/s bandwidth must be in 9MB or more.

#### 1.4. Transceiver Compatibility Test

Procedure:

Connect transceiver and check if it works properly.

#### Test result:

| Transceiver Test |                                    |             | Result |     | Noto |
|------------------|------------------------------------|-------------|--------|-----|------|
|                  |                                    | Pass        | Fail   | N/A | Note |
| 1G               | SX Volktek GBM-104 1.26Gbps        | $\boxtimes$ |        |     |      |
| 1G               | SX Axcen AXGE-5854-0511 SFP-1000SX | $\boxtimes$ |        |     |      |

# 2. O.S Compatibility Test

### 2.1. Linux OS Compatibility Test

#### Procedure:

Step1. Install Linux x86 or x64 OS from USB DVD ROM.

- Step2. Enter command "Ispci" to check if devices were detected.
- Step3. Install LAN driver to system.
- Step4. Execute the following command to test driver and verify

#### Step 4.1 Driver install

- (1) Checked whether the command "Insmod drivername" can function normally, or not.
- (2) Checked whether the command "rmmod drivername" can successful uninstall the driver, or not

Step 4.3 ifconfig Ethernet

- (1) Execute command "ifconfig ethx down" close Ethernet.
- (2) Execute command "ifconfig ethx up" start Ethernet.

Step 4.6 Jumbo Frame

Setting #ifconfig LAN mtu 9000

Check #ifconfig LAN (mtu will change from 1500 to 9000)

Step 5 Ping Google or Host PC.

#ping 8.8.8.8 or #ping 192.168.xx.xx –s 65500 –c 100.

Test result:

2.1.1 English Ubuntu16.04 Kernel 4.4.0-21-generic x86\_64

| Test Item                                               |                                                                                   |             | Result |     | Note |
|---------------------------------------------------------|-----------------------------------------------------------------------------------|-------------|--------|-----|------|
|                                                         |                                                                                   | Pass        | Fail   | N/A | NOLE |
| System s                                                | hould not any error during installation process.                                  | $\square$   |        |     |      |
| lspci to ch                                             | neck LAN devices.                                                                 | $\square$   |        |     |      |
| System should not error during LAN driver installation. |                                                                                   | $\square$   |        |     |      |
| "Insmod drivername" should install driver normally.     |                                                                                   |             |        |     |      |
| "rmmod o                                                | drivername" should uninstall driver normally.                                     | $\square$   |        |     |      |
| lfconfig                                                | Ethernet interface should be closed when<br>execute command ""ifconfig ethx down" | $\boxtimes$ |        |     |      |
| incoming                                                | Ethernet interface should be started when execute command ""ifconfig ethx up"     | $\boxtimes$ |        |     |      |
| Jumbo                                                   | Jumbo function should work properly                                               | $\square$   |        |     |      |
| Ping test                                               | Ping should work normal.                                                          |             |        |     |      |

#### 2.1.2 CentOS7 kernel: 3.10.0-229.11.1e17.x86\_64

| Tost Itom                                                                               |           | Result |     | Noto                          |  |
|-----------------------------------------------------------------------------------------|-----------|--------|-----|-------------------------------|--|
|                                                                                         | Pass      | Fail   | N/A | Note                          |  |
| System should not any error during install process.                                     | $\square$ |        |     |                               |  |
| lspci to check LAN devices.                                                             | $\square$ |        |     |                               |  |
| System should not error during LAN driver installation.                                 | $\square$ |        |     |                               |  |
| "Insmod drivername" should install driver normally.                                     | $\square$ |        |     |                               |  |
| "rmmod drivername" should uninstall driver normally.                                    | $\square$ |        |     |                               |  |
| Ifconfig Ethernet interface should be closed when execute command ""ifconfig ethx down" |           |        |     | CentOS support<br>ifup/ifdown |  |

NIM-S13D ATRF Test Report

|           | Ethernet interface should be started when execute command ""ifconfig ethx up" | $\square$   |  |  |
|-----------|-------------------------------------------------------------------------------|-------------|--|--|
| Jumbo     | Jumbo function should work properly                                           | $\boxtimes$ |  |  |
| Ping test | Ping should work normal.                                                      | $\boxtimes$ |  |  |

### 2.2. Windows OS Compatibility Test

Procedure:

Step1. Install Windows OS from USB DVD ROM.

Step2. Install all required driver to system.

Step3. Connect internet, check each LAN port function.

Step4. Insert USB flash, check each USB port function.

Step5. ACPI S5 and reset function test.

Step6. ACPI S3 and S4 function test if support graphics driver.

Test result:

2.2.1 Windows 7 Ultimate 64bit English version

| Tost Itom                                        |                                                                                          |                      | Result      |      |     | Noto |
|--------------------------------------------------|------------------------------------------------------------------------------------------|----------------------|-------------|------|-----|------|
| iest iten                                        |                                                                                          |                      | Pass        | Fail | N/A | NOLE |
| System s                                         | System should not any error during install process.                                      |                      |             |      |     |      |
| All require                                      | ed driver should be                                                                      | installed.           | $\square$   |      |     |      |
| Connecte<br>the websi<br>properly.<br>(Google: 8 | d internet and ping<br>te should work<br>8.8.8.8)                                        | NIM module: port 1~4 | $\boxtimes$ |      |     |      |
| USB ports should work properly.                  |                                                                                          |                      | $\boxtimes$ |      |     |      |
| Shutdowr                                         | System should be shutdown when click                                                     |                      | $\boxtimes$ |      |     |      |
| Reboot                                           | System should be reset when click "Reset" icon.                                          |                      | $\boxtimes$ |      |     |      |
| S3                                               | System should be sleep when click "Sleep" icon and resume function should work properly  |                      | $\boxtimes$ |      |     |      |
| S4                                               | System should be sleep when click "Sleep" icon and resume function should work properly. |                      |             |      |     |      |

# 3. Stability Test

#### 3.1. LAN Endurance Test

#### Configuration:

CPU: Intel® Xeon® D-1548 Processor (12M Cache, 2.00 GHz) RAM: ADATA DDR4 2133 32GB SEC 516 K4A8G045WB BCPB Storage: Transcend TS16GSSD25S-S 16GB Graphics card: Onboard graphics OS: CentOS5.6 Kernel 2.6.18-238.el5PAE LAN: Intel I211AT NIM module: NIM-S13D A1.0 (82580)

#### Procedure:

Step1. Use SmartBits to test LAN endurance.

Step2. Test Group: <LAN1-LAN2 bi-directional> ; <LAN3-LAN4 bi-directional>

Step3. To set Frame size=1518 / loading=100 / time=43200sec

<For 40G and 10G, the Frame size and loading need refer to throughput value> Remark: Max ports: 1Gx4

#### Test Result:

| Teatitem                                                                                    | Result |      |     | Nete |  |
|---------------------------------------------------------------------------------------------|--------|------|-----|------|--|
| lest item                                                                                   | Pass   | Fail | N/A | Note |  |
| NIM Module LAN1~4 Endurance Test <test frame="" loss.="" not="" result="" should=""></test> |        |      |     |      |  |

Throughput Detail Report Summary Report Stray Frames Report Port Errors Report Packet Rate Report <u>RxFrames</u> LostFrames Lost (%) <u>Throughput</u> <u>Ix fps</u> <u>Ix L2 bps</u> <u>Rx fps</u> <u>Rx L3 bps</u> <u>Rx L2 bps</u> Name Time FrameSize ILoad **TxFrames** Total 08/31/16 04:53:51 1518 100.00000 35110531968 35110531968 0 0.00000 100.00000 650195 7999999728 650195 7802340437 7999999728 08/31/16 04:53:51 1518 100.00000 35110531968 35110531968 0.00000 100.00000 650195 7999999728 650195 7802340437 7999999728 🛦 Group 0 ▲ 1-1->1-2 08/31/16 04:53:51 1518 100.00000 4388816496 0 0.00000 N/A 81274 999999966 81274 975292555 4388816496 999999966 1518 100 00000 4388816496 4388816496 0.00000 ▲ 1-2->1-1 08/31/16 04:53:51 п N/A 81274 999999966 81274 975292555 999999966 **A 1-3->1-4** 08/31/16 04:53:51 1518 100.00000 4388816496 4388816496 Π 0.00000 N/A 81274 999999966 81274 975292555 999999966 1518 100.00000 **A 1-4->1-3** 08/31/16 04:53:51 4388816496 4388816496 0.00000 81274 999999966 81274 975292555 0 N/A 999999966

# 4. LAN Performance Test

4.1 DUT and Test Equipments

#### 4.1.1. DUT Specification

Hardware:

- Model name: FWS-7520
- ➢ M/B: <u>FWB-7520 A0.3</u>
- > CPU: Intel® Xeon® D-1548 Processor (12M Cache, 2.00 GHz)
- > RAM: ADATA DDR4 2133 32GB SEC 516 K4A8G045WB BCPB
- ➢ HDD: Innodisk SSD 3MG2-P 64GB
- NIM module: <u>NIM-S13D A1.0</u>

#### Software:

- BIOS: <u>FWS-7520 R1.2 (K752AM12) (07/13/2016)</u>
- > Operating System: <u>CentOS5.6 Kernel 2.6.18-238.el5PAE</u>
- NIM LAN driver: <u>igb-5.3.5.3.tar</u>
- 4.1.2. Test Equipments Specification

#### **SPIRENT Smartbits**

- Chassis: <u>SPIRENT Smartbits 600B</u>
- Chassis Version: <u>2.80.003 (Cur) 2.50.000</u>
- Chassis Serial #: <u>06014047</u>
- Library: <u>6.00-29</u>
- API: <u>5.50.42.01</u>
- File: <u>0550042</u>
- Module: <u>2 \* LAN-3324A</u> SmartMetrics XD 4-Port 10/100/1000Base-T Gigabit Ethernet
- Test Software: <u>SmartFlow5.50.42.1</u>

### 4.2 RFC-2544 performance test (2 port)

#### 4.2.1. Throughput test (2 port)

#### **Test Description:**

- In DUT System, set routing function enabled.
   <# echo 1 > /proc/sys/net/ipv4/ip\_forward>
- 2. Test Configuration as below Figure.

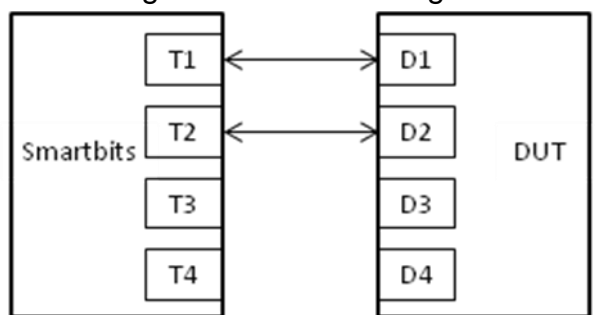

- 3. Smartflow\Test Group to add port1<->port2 with Bi-directional,
- 4. The tester set loading traffic from  $\underline{1\%}$  to  $\underline{100\%}$  and the traffic step is  $\underline{50\%}$ .
- 5. Interaction Constants Duration Time Set to <u>60</u> Sec.
- 6. Test all LAN ports performance.

#### **Test Result:**

Test Group: <LAN1-LAN2 bi-directional> Test Group: < LAN3-LAN4 bi-directional >

| Speed:<br>1000_Full | Frame Size(bytes) |     |     |     |      |      |      |  |
|---------------------|-------------------|-----|-----|-----|------|------|------|--|
| LAN ports           | 64                | 128 | 256 | 512 | 1024 | 1280 | 1518 |  |
| 1-2                 | 63.64             | 100 | 100 | 100 | 100  | 100  | 100  |  |
| 3-4                 | 63.64             | 100 | 100 | 100 | 100  | 100  | 100  |  |

### 4.3 RFC-2544 performance test (4 port)

4.3.1. Throughput test

#### **Test Description:**

- In DUT System, set routing function enabled.
   <# echo 1 > /proc/sys/net/ipv4/ip\_forward>
- 2. Test Configuration as below Figure.

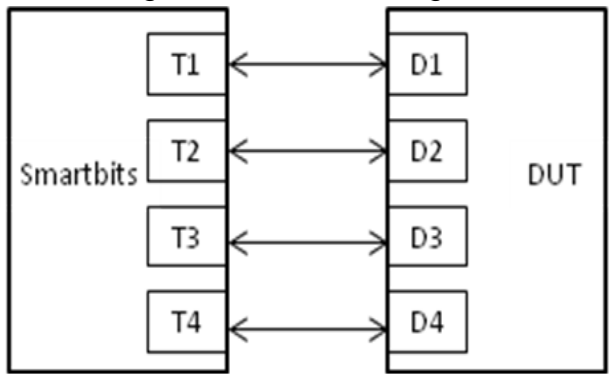

3. Smartflow\Test Group to add port1<->port2 with Bi-directional,

port3<->port4 with Bi-directional.

- 4. The tester set loading traffic from  $\underline{1\%}$  to  $\underline{100\%}$  and the traffic step is  $\underline{50\%}$ .
- 5. Interaction Constants Duration Time Set to 60 Sec.
- 6. Test all LAN ports performance.

#### Test Result:

Test Group: <LAN1-LAN2 bi-directional> ; <LAN3-LAN4 bi-directional>

| Speed:<br>1000_Full | Frame Size(bytes) |     |     |     |      |      |      |  |
|---------------------|-------------------|-----|-----|-----|------|------|------|--|
| LAN ports           | 64                | 128 | 256 | 512 | 1024 | 1280 | 1518 |  |
| NIM 1~4             | 62.10             | 100 | 100 | 100 | 100  | 100  | 100  |  |